## Grant Students Special Access in a Quiz

Last Modified on 10/02/2024 9:35 am CDT

Use this feature to exempt one or more students from the restrictions on dates, times, or number of attempts in a specific quiz. Use this to provide for ADA accommodations. To set accommodations for all quizzes in a course, <u>use the Classlist</u> (<u>https://vtac.lonestar.edu/help/d030221</u>).

Show Video Walkthrough

## **Adding Special Access**

1. From the Navbar -> [Course Activities] -> [Quizzes] -> [Name of Your Quiz] -> [Edit].

| Jurse      |                                                                      |                    | Any Course Report      |
|------------|----------------------------------------------------------------------|--------------------|------------------------|
| anage      | Quizzes Question Library Statistic                                   | S LockDown Browser | Help                   |
| New        | Quiz Edit Categories Mor                                             | Actions 🗸          |                        |
|            |                                                                      | Vie                | W: By Category ~ Apply |
| 🌮 Bu       | lk Edit                                                              |                    |                        |
| $\bigcirc$ | Module 1                                                             |                    | Published              |
|            | Case & Second Street in                                              | ~ ₽ Ŷ              | 46/46                  |
|            | Due on Jan 19, 2023 11:59 PM<br>Available on Jan 16, 2023 12:0       | Edit               | 13/13                  |
|            | The Party of the Party                                               | Hide from Users    |                        |
|            | Due on Jan 19, 2023 11:59 PM<br>Available on Jan 16, 2023 12:01 AM u | Preview            | 16/16                  |
|            |                                                                      | Delete             |                        |
|            |                                                                      |                    |                        |
|            | Due on Jan 19, 2023 11:59 PM                                         | Сору               | 14/14                  |

2. Select [Availability Dates & Conditions] from the right panel. Click [Manage Special Access].

| ste   1/19/2023   11:59 PM     I/19/2023   11:59 PM   I/19/2023   I1:59 PM     I/19/2023   I1:59 PM     I/19/2023   I1:59 PM     I/19/2023   I1:59 PM     I/19/2023   I1:59 PM     I/19/2023   I1:59 PM     I/19/2023   I1:59 PM     I/19/2023   I1:59 PM     I/19/2023   I1:59 PM     I/19/2023   I1:59 PM     I/19/2023   I1:59 PM     I/19/2023   I1:59 PM     I/19/2023     I1:59 PM     I/19/2023   I1:59 PM     I/19/2023   I1:59 PM     I/19/2023   I1:59 PM     I/19/2023   I1:59 PM     I/19/2023   I1:59 PM     I/19/2023     II:59 PM   II:59 PM   II:59 PM     II:59 PM   II:59 PM   II:59 PM   II:59 PM   II:59 PM   II:59 PM   II:59 PM   II:59 PM   II:59 PM   II:59 PM   II:59 PM   II:59 PM   II:59 PM   II:59 PM   II:59 PM   II:59 PM   II:59 P                                                                                                    | Details X                                | Availability Dates & Conditions                                                        |
|----------------------------------------------------------------------------------------------------|------------------------------------------|----------------------------------------------------------------------------------------|
| inte   1/19/2023   11:59 PM     Inte   Inte   Inte   Inte   Inte   Inte   Inte   Inte   Inte   Inte   Inte   Inte   Inte   Inte   Inte   Inte   Intervention   Intervention   Intervention <td></td> <td>Start Date</td>                                                                                                    |                                          | Start Date                                                                             |
| te   ./19/2023   11:59 PM     Initial and the problem of the problem of the probl |                                          | 🛱 1/16/2023 12:01 AM                                                                   |
| 11:59 PM<br>11:59 PM<br>11:59 PM<br>11:59 PM<br>11:59 PM<br>Add availability dates to Calendar<br>Release Conditions<br>Users are not able to access or view the quiz unless they meet the release conditions.<br>Add Release Condition ↓<br>Special Access<br>Users can submit outside normal availability dates<br>↓ 1 user with special access                                                                                                    | te                                       | End Date                                                                               |
| ✓       Add availability dates to Calendar         ✓       Release Conditions         Users are not able to access or view the quiz unless they meet the release conditions.       Add Release Condition ✓         ✓       Add Release Condition ✓         Special Access       Users can submit outside normal availability dates         ✓       1 user with special access                                                                                                    | 1/19/2023 11:59 PM                       | 🗎 1/19/2023 11:59 PM                                                                   |
| Release Conditions         Users are not able to access or view the quiz unless they meet the release conditions.         Add Release Condition ✓         Special Access         Users can submit outside normal availability dates         ✓       1 user with special access                                                                                                    |                                          | Add availability dates to Calendar                                                     |
| Users are not able to access or view the quiz unless<br>they meet the release conditions.<br>Add Release Condition ~<br>Special Access<br>Users can submit outside normal availability dates<br>P 1 user with special access                                                                                                    | a Autor Nati Lak Dager 3                 | Release Conditions                                                                     |
| Add Release Condition ✓<br>Special Access<br>Users can submit outside normal availability dates<br>✓ 1 user with special access                                                                                                    | of periferrance and the property way and | Users are not able to access or view the quiz unless they meet the release conditions. |
| Special Access Users can submit outside normal availability dates V 1 user with special access                                                                                                    |                                          | Add Release Condition 🗸                                                                |
| Users can submit outside normal availability dates                                                                                                    | <000                                     | Special Access                                                                         |
| 1 user with special access                                                                                                    | Gen ap                                   | Users can submit outside normal availability dates                                     |
|                                                                                                    | term TRd                                 | 1 user with special access                                                             |

3. On the pop-up window, click [Allow selected users special access to this quiz] -> [Add Users to Special Access].

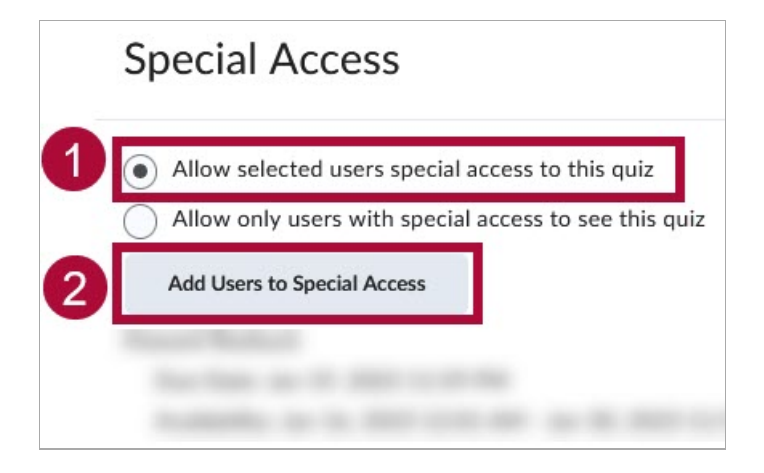

4. If you want a student to have extended dates to take the quiz, enter in the dates you would like.

| Properties                   |          |
|------------------------------|----------|
| Due Date                     |          |
| Has Due Date                 |          |
| 1/19/2023                    | 11:59 PM |
| Availability  Has Start Date |          |
| ₿ 1/16/2023                  | 12:01 AM |
| Has End Date                 |          |
| <b>i</b> 1/19/2023           | 11:59 PM |
|                              |          |
|                              |          |
|                              |          |

5. If you want to change the time limits or late behavior of the quiz, make your changes in the **Timing** section of the Special Access page.

| Timing     |                 |                          |                       |
|------------|-----------------|--------------------------|-----------------------|
| No changes | O No Time Limit | O Recommended Time Limit | O Enforced Time Limit |

If you want to override the number of attempts allowed (Example: A student had computer problems and you want to allow him to have another attempt at the test), select the [Override attempts allowed] checkbox. Then set the number of attempts, and the advanced attempt conditions if desired.

Scroll down to the **Users** section, and use the check boxes to select the students to have the Special Access. Click **[Save]** when finished.

| Attempts                                                                                                    |  |             |
|----------------------------------------------------------------------------------------------------|--|-------------|
| ✓ Override attempts allowed                                                                                                    |  |             |
| Attempts Allowed       2     Apply       Optional Advanced Attempt Conditions will appear if a number of attempts from 2 to 10 is applied. |  |             |
| Users                                                                                                    |  |             |
| View By: User ~ Apply                                                                                                    |  |             |
| Search For Q Show Search Options                                                                                                    |  |             |
|                                                                                                    |  |             |
| First Name 🔺 , Last Name, Org Defined ID                                                                                                   |  |             |
| Alex Auxier (Id: 7839696)                                                                                                    |  |             |
| Brianna Pulla (Id: 7791089)         Brianna Phelps (Id: 7846253)                                                                           |  |             |
|                                                                                                    |  | Save Cancel |

7. Review dates and times of the quiz to make sure you have only changed them for the students with special access. Click the **[Pencil]** icon next to a name to edit that students special access settings. Click the **[X]** next to the student's name to remove their special access to the quiz.

| Special Access                                        |   |
|-------------------------------------------------------|---|
| Type of Access                                        |   |
| • Allow selected users special access to this quiz    |   |
| Allow only users with special access to see this quiz |   |
| Add Users to Special Access                           |   |
| 3 Attempt(s)                                          |   |
| Due Apr 27, 2021 8:17 PM                              | × |
| 60 minute(s) 🔯 1 Attempt(s)                           |   |
| Due May 15, 2021 10:00 PM                             |   |
| 240 minute(s) 🔯 🔯                                     |   |
| Due Apr 30, 2021 11:00 PM                             |   |
|                                                       |   |